# WH007: Submit Monthly Reporting via the Portal

Click here to watch

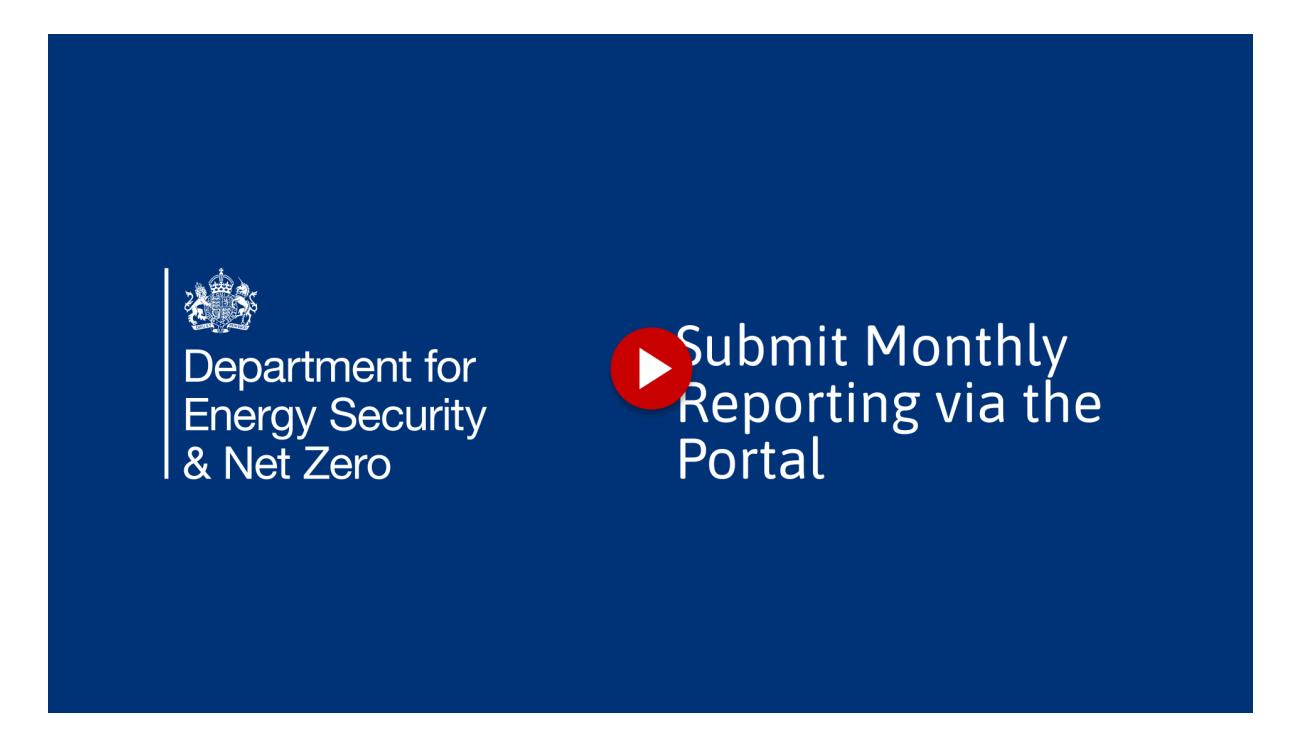

In this guide, I will walk you through the steps to Submit Monthly Reporting via the DEZNZ Grant Recipient Portal.

#### 1. Click "Create New Monthly Update"

After Clicking on Monthly Reporting, then Monthly Update, you have two options. Either edit an existing report or create one from scratch. I will create a new one first by clicking on "Create New Monthly Update".

| Department fo<br>Energy Securi<br>& Net Zero                        | or <b>Wa</b>                                            | irm Homes:              | Grant R                  | ecipien       | t Portal          | Alle   | Welcome, Jane I<br>rdale Borough Cou | Doe<br>Incil |     |
|---------------------------------------------------------------------|---------------------------------------------------------|-------------------------|--------------------------|---------------|-------------------|--------|--------------------------------------|--------------|-----|
| Home Baselines                                                      | 5 Monthly Reporting V                                   | Properties & Measures 🗸 | Payments                 | Fraud & Risks | Technical Support | Logout |                                      |              |     |
| SHE3-Aller                                                          | dale Borough                                            | Council-2024            |                          |               |                   |        |                                      |              |     |
|                                                                     |                                                         |                         |                          |               |                   |        |                                      |              |     |
| January mon                                                         | itiliy update is due in                                 | 29 uays, on the 15 J    | anuarv zuzo              |               |                   |        |                                      |              |     |
|                                                                     |                                                         | Click "                 | Crea                     | ate           | New               | Mc     | onth                                 | ly           | Upo |
| Open Update                                                         | 25                                                      | Click "                 | Crea                     | ate           | New               | Mc     | onth                                 | ly           | Upo |
| Open Update                                                         | 25<br>Baseline Version                                  | Click "                 | Crea                     | ate           | New               | Mc     | onth                                 | ly           | Upo |
| Open Update<br>Date of Update<br>4 December 2024                    | 25<br>Baseline Version<br>ALD-Award Baseline V2 edit t  | Click "                 | Crea                     | ate           | New               | Mc     | onth                                 | ly           | Upo |
| Open Update<br>Date of Update<br>4 December 2024                    | 25<br>Baseline Version<br>ALD-Award Baseline V2 edit of | Click "                 |                          | ate           | New               | Mc     | onth                                 | ly           | Upo |
| Open Update<br>Date of Update<br>4 December 2024                    | 25<br>Baseline Version<br>ALD-Award Baseline V2 edit t  | Click "                 | Crea                     | ate           | New               | Mc     | onth                                 | ly           | Upo |
| Open Update<br>Date of Update<br>4 December 2024<br>V Closed Update | 25<br>Baseline Version<br>ALD-Award Baseline V2 edit t  | Click "                 | Crea<br>New Monthly Upda | ate           | New               | Mc     | open report update                   | ly           | Upo |

# 2. Create New Monthly Update

fill in details including RAG updates, phase confidence, and written narratives around the plan for next month.

| rt of Reporting Period       | End of Reporting Period                                                               |
|------------------------------|---------------------------------------------------------------------------------------|
| Nov 2024                     | iii 30 Nov 2024                                                                       |
| <sup>7</sup> Summary Details |                                                                                       |
| Date of Update               | * Phase RAG Rating                                                                    |
| 17 Dec 2024                  | Red                                                                                   |
| Homes Approached             | Amber                                                                                 |
|                              | Green                                                                                 |
|                              | Reasons not receiving installations (use CTRL + Click to select more than one option) |
|                              | Cost of measures too high                                                             |
|                              | Tenant refusal/access to home                                                         |
|                              | Enabling works (either too costly or take too long)                                   |
|                              | Home already at EPC C                                                                 |
|                              | Home has measures already                                                             |
|                              |                                                                                       |
|                              |                                                                                       |

# 3. Click "Go to Actuals"

Click "Go to Actuals"

| *Date of Update                                | * Phase RAG Rating                                                                      |
|------------------------------------------------|-----------------------------------------------------------------------------------------|
| 17 Dec 2024 💼                                  | ○ Red                                                                                   |
| *Homes Approached 0                            | O Amber                                                                                 |
| 454                                            | Green                                                                                   |
|                                                | Reasons not receiving installations (use CTRL + Click to select more than one option)   |
|                                                |                                                                                         |
|                                                | lenant refusal/access to nome                                                           |
|                                                | Enabling works (either too costly or take too long)                                     |
|                                                | Home already at EPC C                                                                   |
|                                                | Home has measures already                                                               |
|                                                |                                                                                         |
| <ul> <li>Narrative</li> </ul>                  |                                                                                         |
| Plan for Next Month                            | s and the intercess. For example, you should note reasons for any dimeterice in the Key |
| double check list                              | Click "Go to Actuals"                                                                   |
| *Progress Update 🕚                             |                                                                                         |
| good progress                                  | ٩                                                                                       |
|                                                |                                                                                         |
| Lessons Learned/Other Information (optional)   |                                                                                         |
| Lessons Learned/Other Information (optional)   |                                                                                         |
| Lessons Learned/Other Information (optional)   | <b>? (6</b> )                                                                           |
| Lessons Learned/Other Information (optional) 0 | © ©                                                                                     |
| Lessons Learned/Other Information (optional)   | © 🕞                                                                                     |
| Lessons Learned/Other Information (optional) 💿 | © ©<br>Go to Actuals                                                                    |

## 4. Select an Active Baseline

Click on an an active baseline

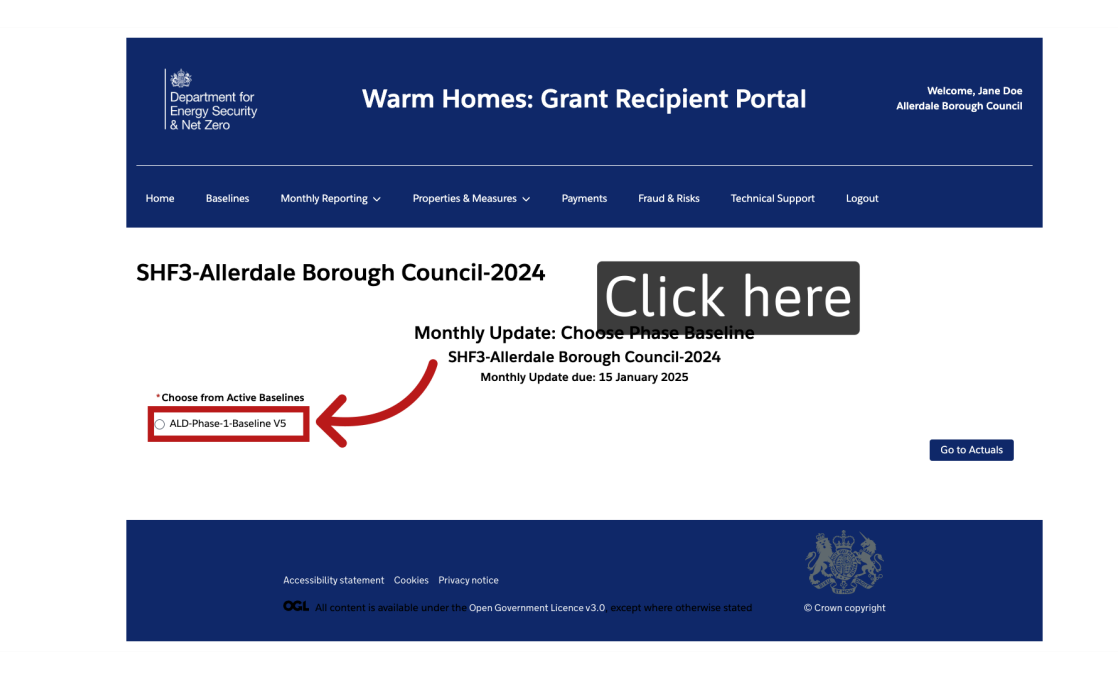

## 5. Fill in Actuals

Fill in numbers that reflect what was actually achieved for the month.

| *Actuals Start Date           1 Nov 2024         | *Actuals End Date<br>30 Nov 2024 |
|--------------------------------------------------|----------------------------------|
| ✓ Finance Actuals                                |                                  |
| Total Grant Received<br>£24,856                  |                                  |
| *Grant Capital Spend                             | *Grant A&A Spend 💿               |
| *Co-funding to 15000                             | *Combined A&A spend              |
| *Co-funding Capital Spend                        |                                  |
| *Combined Capital Spend                          |                                  |
| ✓ Homes Actuals                                  |                                  |
| Total homes to be treated (from Baseline) 70.000 | * Homes Validated (KPI)          |
| *Homes identified suitable for retrofit          |                                  |
| *No. of homes ready for installs to start        |                                  |
| *Homes started installations (KPI)               |                                  |
| *Homes with all installations completed 0        |                                  |
| *Home Completed (KPI)                            |                                  |
|                                                  |                                  |

#### 6. Actuals Validation Rule

There is a validation on this page, whereby the total number of homes to be treated must not be exceeded by the homes KPI values below it.

| Monthly Up                                                                                                    | date: Actuals                                                                               |
|----------------------------------------------------------------------------------------------------|---------------------------------------------------------------------------------------------|
| SHF3-Allerdale Bo                                                                                                    | rough Council-2024                                                                          |
| ALD-Phase-                                                                                                    | 1-Baseline V5                                                                               |
| Update Due: 1                                                                                                    | L5 January 2025                                                                             |
|                                                                                                    |                                                                                             |
| All fields must be completed to save the form. If you have incomplete figures at the time of<br>Updates cannot be edited after the due date | creating the first draft then enter 0 for that data and return to finish your update later. |
| November 2024                                                                                                    |                                                                                             |
| *Actuals Start Date                                                                                                    | * Actuals End Date                                                                          |
| 1 Nov 2024 🗰                                                                                                    | 30 Nov 2024 🗰                                                                               |
| Format: 31 Dec 2024                                                                                                    |                                                                                             |
| ✓ Finance Actuals                                                                                                    |                                                                                             |
| Total Grant Received                                                                                                    |                                                                                             |
| £24,856                                                                                                    |                                                                                             |
| *Grant Capital Spend 👩                                                                                                    | " Grant A&A Spend 👩                                                                         |
| £2,344                                                                                                    | £4,555                                                                                      |
| *Co-funding total spend 0                                                                                                    | *Combined A&A spend 0                                                                       |
| £345                                                                                                    | £345                                                                                        |
| *Co-funding Capital Spend 0                                                                                                    |                                                                                             |
| £44                                                                                                    |                                                                                             |
| *Combined Capital Spend                                                                                                    |                                                                                             |
| £345                                                                                                    | *                                                                                           |
| ✓ Homes Actuals                                                                                                    |                                                                                             |
| Total homes to be treated (from Baseline)                                                                                                   | * Homes Validated (KPI)                                                                     |
| 70,000                                                                                                    | 2,000                                                                                       |
| ERROR: THE TOTAL NUMBER OF HOMES TO BE TREATED HAS BEEN EXCEEDED BY THE HOMES KPI VALUES - PLEASE ADJUST THE NUMBERS TO PROCEED             |                                                                                             |

#### 7. Forecast Page

You will then be shown the forecast data that exists for this month, which was filled out by a Delivery Partner slash PSO.

|                                                                   | , , ,                          |                                                                                 |             |
|-------------------------------------------------------------------|--------------------------------|---------------------------------------------------------------------------------|-------------|
| S                                                                 | HF3-Allerdale Bor              | ough Council-2024                                                               |             |
|                                                                   | ALD-Phase-1                    | -Baseline V5                                                                    |             |
|                                                                   | Update Due: 1                  | i January 2025                                                                  |             |
| All fields must be completed to save the form. If you have incomp | plete figures at the time of c | eating the first draft then enter 0 for that data and return to finish your upd | late later. |
| opuares cannot be careed area the due date                        |                                |                                                                                 |             |
| * Forecast Start Date                                             |                                | * Forecast End Date                                                             |             |
| 1 Feb 2025                                                        | ä                              | 28 Feb 2025                                                                     | <b></b>     |
|                                                                   |                                |                                                                                 |             |
| <ul> <li>Finance Forecast</li> </ul>                              |                                |                                                                                 |             |
| • Grant Capital Spend 🕚                                           |                                | * Grant A&A Spend 🕕                                                             |             |
|                                                                   |                                |                                                                                 |             |
| Co-funding total spend                                            |                                | * Combined A&A spend 0                                                          |             |
|                                                                   |                                |                                                                                 |             |
| *Co-funding Capital Spend 0                                       |                                | * Combined Capital Spend                                                        |             |
|                                                                   |                                |                                                                                 |             |
|                                                                   |                                |                                                                                 |             |
|                                                                   |                                |                                                                                 |             |

## 8. Navigate back to Monthly Updates

Navigate back to Monthly Updates

| The series with the porting of the series of the porting period is not a serie of the porting period is not a series of the porting period is not a series of the porting period is not | Department for<br>Energy Security<br>& Net Zero              | Warm Homes: Gra                                                                                           | nt Recipient Portal                                                 | Weicome, Jane Doe<br>Allerdale Borough Council |       |
|----------------------------------------------------------------------------------------------------|--------------------------------------------------------------|----------------------------------------------------------------------------------------------------|---------------------------------------------------------------------|------------------------------------------------|-------|
| <section-header></section-header>                                                                                                    | Home Baselines                                               | Anthly Reporting                                                                                          | rents Fraud & Risks Technical Support                               | Logout                                         |       |
| Branchiz Update: November 2024<br>Grande Borough Council-2024<br>De Varier St January 2023     Starter Grande De Varier House Internet Internet Int         | SHF3-Allerdal                                                | e Borough Council-2024                                                                                    |                                                                     |                                                |       |
| Al fields must be completed to save the form. If you have incomplete figures at the time of creating the first draft then enter 0 or dummy text/dates for that data and return to finish your update later. Updates cannot be edited after the due date          Start of Reporting Period       End of Reporting Period         1 Nov 2024       Image: Complex Complex Com                                                                  |                                                              | Monthly Update:<br>SHF3-Allerdale Bor<br>ALD-Award<br>Update Due: 1                                       | November 2024<br>ough Council-2024<br>Baseline V3<br>5 January 2025 |                                                |       |
| start of Reporting Period<br>1 Nov 2024<br>• Summary Details<br>• Date of Update<br>17 Dec 2024<br>• Homes Approached •<br>Navigate<br>Navigate<br>Tenant refusal/access to home                                                                                                    | All fields must be completed<br>your update later. Updates c | I to save the form. If you have incomplete figures at the time of o<br>annot be edited after the due date | reating the first draft then enter 0 or dummy text/dat              | tes for that data and return to finish         |       |
| 1 Nov 2024       • Summary Details       • Date of Update       17 Dec 2024       • Homes Approached •       • Homes Approached •       • Navigate       • Green       • Green       • Monthly• Updat       • Tenant refusal/access to home                                                                                                    | Start of Reporting Period                                    |                                                                                                    | End of Reporting Period                                             |                                                |       |
| <ul> <li>Summary Details</li> <li>Date of Update</li> <li>T7 Dec 2024</li> <li>Homes Approached          <ul> <li>Navigate</li> <li>Greent Constant on the part of the second of the second of the secon</li></ul></li></ul>                    | 1 Nov 2024                                                   |                                                                                                    | 30 Nov 2024                                                         | <b>ii</b>                                      |       |
| *Phase RAG Rating 17 Dec 2024 *Homes Approached  Navigate Navigate Data to Data to Da                 | ✓ Summary Details                                            |                                                                                                    |                                                                     |                                                |       |
| Homes Approached  Navigate back to Monthly Updat                                                                                                    | *Date of Update                                              |                                                                                                    | * Phase RAG Rating                                                  |                                                |       |
| Navigate back to Monthly Updat                                                                                                    | 17 Dec 2024                                                  | <u> </u>                                                                                                  | Red                                                                 |                                                |       |
| Tenant refusal/access to home                                                                                                    | *Homes Approached 🜘                                          | Navigate                                                                                                  | back to M                                                           | onthly U                                       | pdate |
|                                                                                                    |                                                              |                                                                                                    | Tenant refusal/access to home                                       |                                                |       |

# 9. Edit Monthly Updates Report

You will see the Monthly update you just created in the "Open Updates" section,

| January monthly update is                                                                                                    | s due in 29 days, on the                                                                          | 2 15 January 2025                                                                  |                                                                                         |                                            |                    |
|----------------------------------------------------------------------------------------------------|---------------------------------------------------------------------------------------------------|------------------------------------------------------------------------------------|-----------------------------------------------------------------------------------------|--------------------------------------------|--------------------|
| Open Updates                                                                                                    |                                                                                                   |                                                                                    |                                                                                         |                                            |                    |
| Date of Update Baseline Version                                                                                                    | 1                                                                                                 |                                                                                    |                                                                                         |                                            |                    |
| 4 December 2024 ALD-Award Basel                                                                                                    | line V2 edit update 🛛 👝                                                                           |                                                                                    |                                                                                         |                                            |                    |
|                                                                                                    |                                                                                                   |                                                                                    |                                                                                         |                                            |                    |
| 17 December 2024 ALD-Award Baseli                                                                                                    | line V3 edit update                                                                               |                                                                                    |                                                                                         |                                            |                    |
| 17 December 2024 ALD-Award Basel                                                                                                    | line V3 edit update                                                                               | Create New Monthly Update                                                          |                                                                                         |                                            |                    |
| 17 December 2024 ALD-Award Baseli                                                                                                    | line V3 edit update                                                                               | Create New Monthly Update                                                          |                                                                                         |                                            |                    |
| 17 December 2024 ALD-Award Basel                                                                                                    | line V3 edit update                                                                               | Create New Monthly Update                                                          |                                                                                         |                                            |                    |
| 17 December 2024 ALD-Award Basel                                                                                                    | ine V3 edit update                                                                                | Create New Monthly Update                                                          |                                                                                         | Pa                                         |                    |
| 17 December 2024 ALD-Award Basel                                                                                                    | ine V3 edit update                                                                                | Create New Monthly Update                                                          |                                                                                         | Re                                         | open report update |
| 17 December 2024 ALD-Award Basel<br>Closed Updates<br>4 of 4 items - 0 items selected<br>Update Reference                                                                | Baseline Version                                                                                  | Create New Monthly Update                                                          | Reporting Period End                                                                    | Re                                         | open report update |
| 17 December 2024 ALD-Award Basel<br>Closed Updates<br>4 of 4 items - 0 items selected<br>Update Reference ~<br>0 PUP-00003                                               | Baseline Version ~<br>ALD-Phase-1-Baseline V4                                                     | Create New Monthly Update Reporting Period Start 1 Sept 2024                       | Reporting Period End<br>30 Sept 2024                                                    | Re<br>Status<br>Closed                     | open report update |
| 17 December 2024 ALD-Award Basel<br>Closed Updates<br>4 of 4 items • 0 items selected<br>Update Reference ~<br>9 PUP-00003<br>9 PUP-00001                                | Baseline Version ~<br>ALD-Phase-1-Baseline V4<br>ALD-Phase-1-Baseline V4                          | Create New Monthly Update Reporting Period Start 1 Sept 2024 1 Oct 2024            | Reporting Period End<br>30 Sept 2024<br>31 Oct 2024                                     | Re<br>Status<br>Closed<br>Closed           | open report update |
| 17 December 2024     ALD-Award Basel        Closed Updates       4 of 4 items • 0 items selected     Update Reference        PUP-00003        PUP-00001        PUP-00012 | Baseline Version ~<br>ALD-Phase-1-Baseline V4<br>ALD-Phase-1-Baseline V4<br>ALD-Award Baseline V2 | Create New Monthly Update Reporting Period Start 1 Sept 2024 1 Oct 2024 1 Dec 2024 | Reporting Period End           30 Sept 2024           31 Oct 2024           31 Dec 2024 | Re<br>Status<br>Closed<br>Closed<br>Closed | open report update |

## 10. Click "edit update"

and can edit it up until the 10th working day, whereby it will automatically become closed, and move to the "Closed Updates" table shown on screen. You will be taken back through the same screens as before.

| and any monthly aparter                                                                                          | is due in 29 days, or                                                                                    | n the | 15 January 2025                                                                                              | Click "                                                                                 | editı                                        | upc               |
|----------------------------------------------------------------------------------------------------|----------------------------------------------------------------------------------------------------|-------|----------------------------------------------------------------------------------------------------|-----------------------------------------------------------------------------------------|----------------------------------------------|-------------------|
| Open Updates                                                                                                    |                                                                                                    |       |                                                                                                    |                                                                                         |                                              |                   |
| ate of Update Baseline Version                                                                                   | n                                                                                                    |       |                                                                                                    |                                                                                         |                                              |                   |
| 4 December 2024 ALD-Award Base                                                                                   | line V2 edit update                                                                                      |       |                                                                                                    |                                                                                         |                                              |                   |
| 17 December 2024 ALD-Award Base                                                                                  | eline V: edit update                                                                                     | ←     |                                                                                                    |                                                                                         |                                              |                   |
|                                                                                                    |                                                                                                    |       | Create New Monthly Update                                                                                    | ]                                                                                       |                                              |                   |
| ✓ Closed Updates                                                                                                 | _                                                                                                    |       | Create New Monthly Update                                                                                    | ]                                                                                       | Reop                                         | pen report update |
| <ul> <li>Closed Updates</li> <li>4 of 4 items • 0 items selected</li> </ul>                                      | _                                                                                                    |       | Create New Monthly Update                                                                                    |                                                                                         | Reop                                         | en report update  |
| Closed Updates     4 of 4 items • 0 items selected     Update Reference     v                                    | P Baseline Version                                                                                       | ×     | Create New Monthly Update                                                                                    | Reporting Period End                                                                    | Reop                                         | ben report update |
| Closed Updates     dof 4 items • 0 items selected     Update Reference     PUP-00003                             | Baseline Version<br>ALD-Phase-1-Baseline V4                                                              | ~     | Create New Monthly Update                                                                                    | Reporting Period End<br>30 Sept 2024                                                    | Reop<br>Status<br>Closed                     | ben report update |
| Closed Updates     dof 4 items • 0 items selected     Update Reference     PUP-00003     PUP-00001               | Baseline Version     ALD-Phase-1-Baseline V4     ALD-Phase-1-Baseline V4                                 | ~     | Create New Monthly Update Create New Monthly Update Reporting Period Start 1 Sept 2024 1 Oct 2024            | Reporting Period End<br>30 Sept 2024<br>31 Oct 2024                                     | Reop<br>Status<br>Closed<br>Closed           | pen report update |
| Closed Updates     dof 4 items • 0 items selected     Update Reference     PUP-00003     PUP-00001     PUP-00012 | Baseline Version       ALD-Phase-1-Baseline V4       ALD-Phase-1-Baseline V4       ALD-Award Baseline V2 | ~     | Create New Monthly Update Create New Monthly Update Reporting Period Start 1 Sept 2024 1 Oct 2024 1 Dec 2024 | Reporting Period End           30 Sept 2024           31 Oct 2024           31 Dec 2024 | Reop<br>Status<br>Closed<br>Closed<br>Closed | een report update |

This guide covered the steps required to Submit Monthly Reporting via the DEZNZ Portal.

Powered by guidde